## How to quickly create a Deaf 112 SMS? (in Latvia)

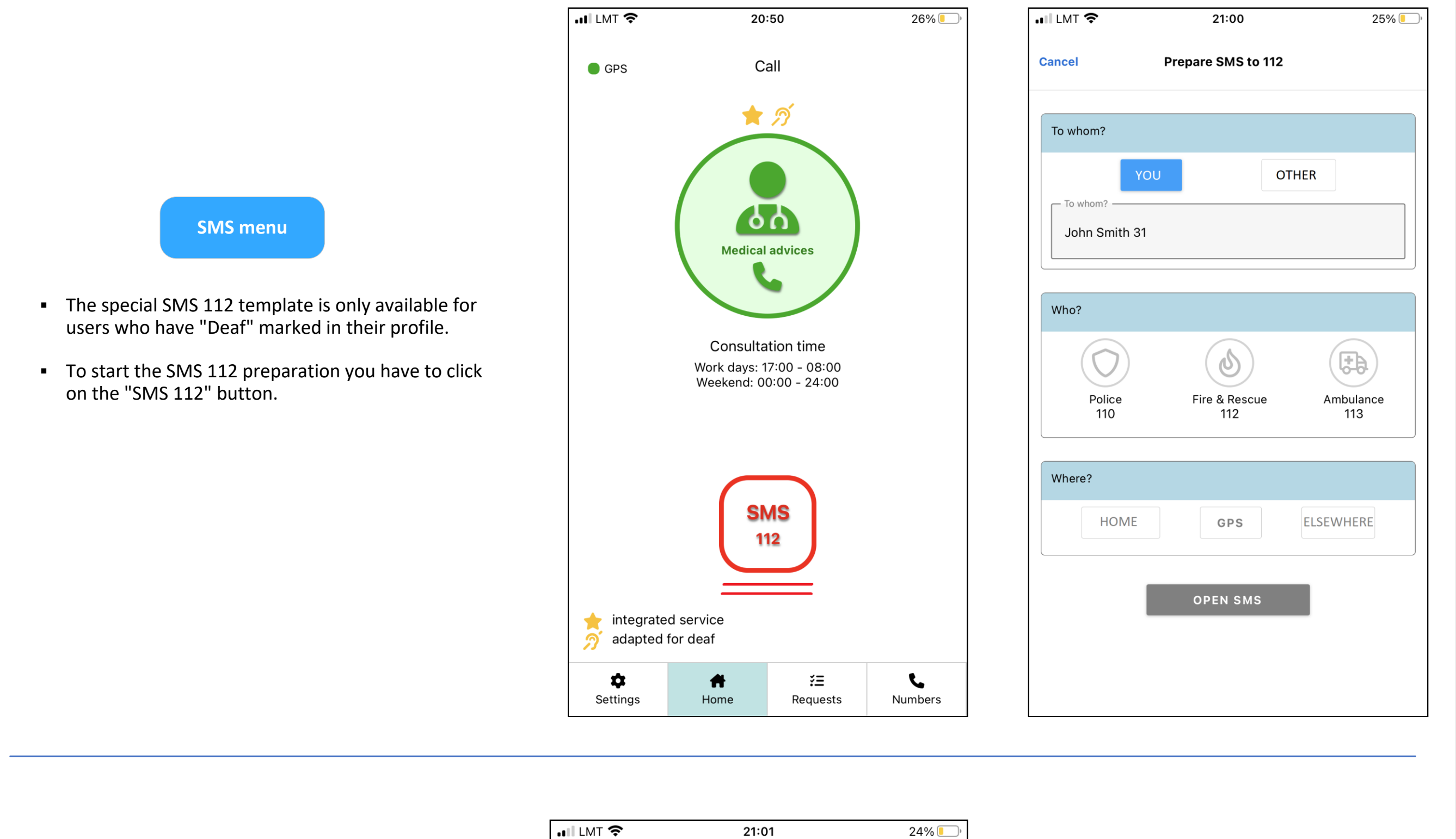

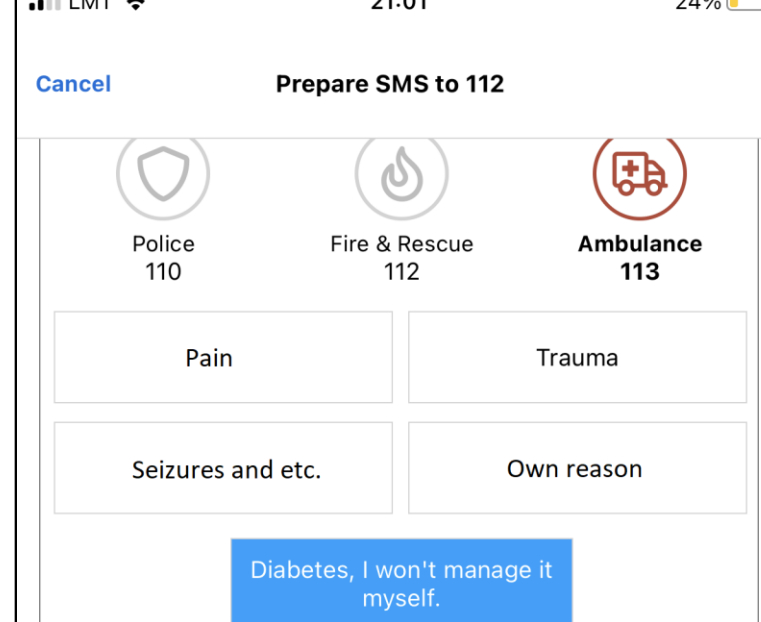

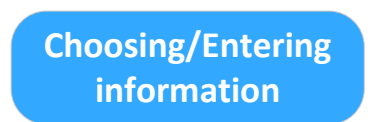

- Some of the initial information is automatically taken from the app, but the user has the possibility to modify it by making a predefined selection or by entering his/her own text.
- If all the required fields are prepared, the "Open

1

- SMS" button turns green.
- Check again that all the information is filled in correctly and click the "Open SMS" button.

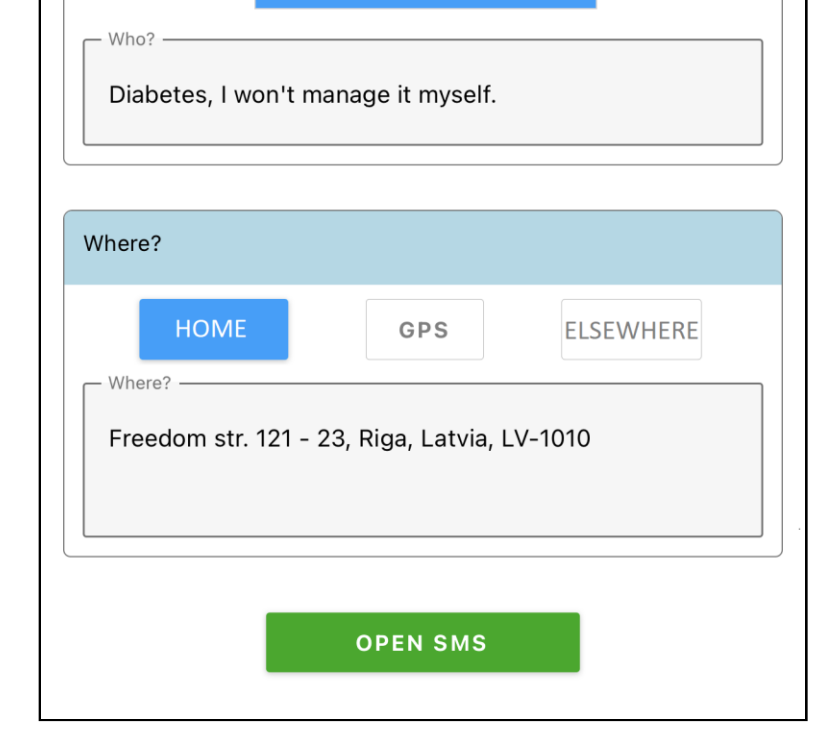

21:01

24% 🚺

**New Message** 03; Freedom str. 121 - 23, Riga, Latvia, LV-1010; Diabetes, I won't manage it > myself.; John Smith 31; 9 q 0 р S а d g  $\diamond$ b  $\langle \times \rangle$ n m Ζ C Ŷ Atstarpe 123 levadīt

◀ Help in LV 💵 穼

- Your standard mobile SMS app opens, with the SMS 112 text already prepared, in the exact format expected by the 112 service.
- And at the same time:
  - (a) a pop-up notification is sent to all Trusted
    persons of the service concerned (for which the
    112 SMS is prepared);

b) a Request is created in which the Trusted persons in question can continue to communicate in the chat in parallel.

- The SMS 112 format has been developed and agreed in cooperation between Latvian organisations of the deaf and the SFRS.
- SFRS (112) only handles SMS sent by registered "Deaf" people. The registration of these people is carried out by the Latvian Association of the Deaf.
- \* More information about 112 SMS (in Latvian) on Latvian Association of the Deaf website.

## Back